## 國立臺北教育大學

## 「微軟教職員授權(Windows 及 Office 系列)」使用說明

使用說明:

- 分為軟體下載安裝及授權(啓動) 步驟,詳以下說明。
- 校園內授權服務,僅可使用「有線網路」,校園外(家裡)軟體下載安裝後, 請先完成「<u>SSL-VPN 網路連線</u>」,再進行軟體授權。
- 一、軟體下載安裝:
  - (一) 登入本校**計網中心**網頁 http://cc.ntue.edu.tw,點選「軟體服務」--> 「全校授權軟體下載」。

| 國立臺北較商大學計算機與網路中心<br>Insurer Trade University Information Tenhenge Service Gree                                                                       | ٩                                 |
|----------------------------------------------------------------------------------------------------|-----------------------------------|
| 最新資訊 聽於我們 · 電腦校立 · 於體服務 · 常見問題 · 其也服務 ·                                                                                                    | 撤率下載 •                            |
| 微軟學生版授權軟體下載 ■ <sup>國政文件指式傳展</sup>                                                                                                    | ionen > 開始型生活に開始時間下載              |
| windows 7-10、文書處遷(Office 系列                                                                                                    |                                   |
| K國務職:<br>一、本校所務訂 Microsoft學主版校應設備等產品,一切使用均受「校團(大贏)投價合約」<br>相關表律。<br>二、授權結果為本校在校主及教職員。                                                                | 我定條件所拘束,請勿非法權與本軟體及取佈,以免觸犯民國皆無財產備等 |
| 使用說明:<br>一、分為軟體下截安裝及按關(首動) 2步驟,講師細聞讀「使用始別」。<br>二、校園內軟體下載及授爛服務,僅可使用「有線則茲」,校園外軟體下載安裝後,講先完成                                                             | ( <u>SSL-VPN開始書記書</u> )。再進行可能增厚權。 |
| 發入本校「做數學主版授權軟體下載」網址 https://sslvpn.ntue.edu.tw                                                                                                    |                                   |
| 注意重值:<br>一、軟體下截安裝時,請務必使用預設安裝路徑,以免造成授權(得動失敗。<br>二、非本权提供之款體,局法备行證(重認過,<br>三、認慮成功像,有效期限為100天,期間只要最指在技內,授權會自動延長;若該電腦關間<br>因、修務任何問題,請單治計中期間任正意就注土分操83460, | 學校超過180天,授權會過時,需要把此步聽完整的這程再就動。    |

(二)於登入畫面,依身分鍵入 E-mail 帳號與密碼

| 國立台 | 计教育大学授权软体常法認证系:           | 統 |
|-----|---------------------------|---|
|     | 使用者登入                     |   |
|     | 身份: ◎ 教職員<br>○ 學生         |   |
|     | 帳號: @tea.ntue.edu.tw      |   |
|     | 密碼: eMail 密碼              |   |
|     | 確定<br>(請用款職員電子郵件主機帳該密碼登入) |   |

(三)點選下載最新微軟作業系統與 OFFICE 套裝軟體

國立臺北教育大學授權軟體序號認證系統

| 類別          | 軟體名稱                                  | 說明                                                                                                    |  |
|-------------|---------------------------------------|----------------------------------------------------------------------------------------------------|--|
| 防毒軟體        | 趨勢 PC-Cillin 2016                     | 安装垂品序號 PQMP-9992-7151-7626-3770                                                                                |  |
| Windows作業系統 | Windows 10 Education x86              |                                                                                                    |  |
|             | Windows 10 Education x64              |                                                                                                    |  |
|             | Windows 8.1 Enterprise x86            |                                                                                                    |  |
|             | Windows 8.1 Enterprise x64            |                                                                                                    |  |
|             | Windows 8 x86                         | 在校内-軟體支装完成後、請使用KMS方式散動授催(請参考) 立生)。                                                                             |  |
|             | Windows 8 x64                         | 在较外形。加速交转无效後,請先進位 <u>SSLVPN方式通經</u> ,再使用N<br>万式以後的。                                                            |  |
|             | Windows 7 x86                         |                                                                                                    |  |
|             | Windows 7 x64                         |                                                                                                    |  |
|             | Windows Vista Enterprise with SP1 x86 |                                                                                                    |  |
|             | Windows Vista Enterprise with SP1 x64 |                                                                                                    |  |
|             | Windows XP with SP3                   | 安装燕旱序號 RBPT9-XFRDR-MYG8T-FVFFD-TF2BJ                                                                           |  |
| Office 文書軟體 | Office 2007                           | Office 2007 Suites : C6FMY-KFVT6-V84C2-TYHTT-GKCVW<br>Office 2007 Applications : DM988-GP8J4-7RHY6-9KKTR-9J8BJ |  |
|             | Visio 2007 Pro                        | 参考 OFFICE 2007 序號                                                                                              |  |
|             | OFFICE 2010                           |                                                                                                    |  |

- (四)軟體下載後(ISO 檔),請利用燒錄至光碟、光碟掛載、rar 解壓縮等方式,進行安裝。
- 二、軟體授權(KMS 啟動):
  - 注意:(1)校園外(家裡)請先完成「<u>SSL-VPN 網路連線</u>」,再進行軟體授權。 (2)非本校下載之軟體,無法進行授權啓動。
    - (一) 請依您下載的軟體,點選下方啟動檔,並下載至您的電腦。

Windows <sup>▲</sup>作業系統→本啓動檔可授權 Window7、8、10 等版本 Office2013<sup>▲</sup>文書軟體→本啓動檔可授權 Office 2013 版本

<u>Office2016</u><sup>□</sup>文書軟體→本啓動檔可授權 Office 2016 版本

Office for Mac 文書軟體→無須進行授權啓動,該軟體免付費使用。

(二)下載後,點啓動檔,按下滑鼠右鍵,點選"以系統管理員身分執行"

| 1     | 3 |               |   |
|-------|---|---------------|---|
|       |   | 開啟(O)         |   |
| winde |   | 編輯(E)         |   |
|       |   | 列印(P)         |   |
|       | Q | 以系統管理員身分執行(A) | > |
|       |   | Media Info    |   |

(三)程式將自動執行軟體授權服務,依照電腦處理效能的不同,需等待

| 一段時間, | 出現啟動完成字樣表示程序已經完成                                                                              | 支。 |
|-------|-----------------------------------------------------------------------------------------------|----|
|       | Windows Script Host                                                                           |    |
|       | 正在啟用 Windows(R) 7, Professional edition<br>(b92e9980-b9d5-4821-9c94-140f632f6312)<br>產品已成功啟用・ |    |
|       | [                                                                                             |    |

Windows 作業系統授權成功-圖示

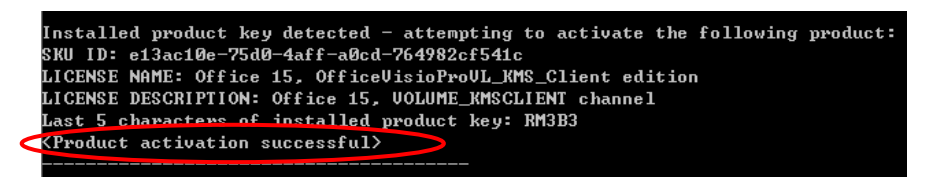

Office 文書軟體授權成功-圖示

注意事項:

- 認證成功後,有效期限為180天,期間只要電腦在校內,授權會自動延長;若該電腦離開學校超過180天,授權會過期,需要照此步驟完整的流程再啟動。
- 如有無法驗證問題,請電洽計中詢問(王彥欽技士 分機 83460)。